## Sådan opretter du en total privat mappe.

1. Check at dit drev er NTFS formateret.

Højre klik med musen på dit drev

| Computer •                                                     |            |                                                           |                        | ReadyBoost   | Tidlige                              | re versioner                                         | Kvota              | Tilpas    |
|----------------------------------------------------------------|------------|-----------------------------------------------------------|------------------------|--------------|--------------------------------------|------------------------------------------------------|--------------------|-----------|
| Organiser 🔻 Automatisk afspilning                              | Egenskaber | Systemegenskaber                                          | Fjern eller rediger et | Genereit     | Funktioner                           | Hardware                                             | Deling             | Sikkerhed |
| Favoritter Overførsler Storeste stoder                         | E          | <ul> <li>Harddiskdrev (3)</li> <li>System (C:)</li> </ul> |                        | Type: L      | .okal dişk                           |                                                      |                    |           |
| Skrivebord                                                     |            | 1,08 TB ledig                                             | g af 1,81 TB           | Filsystem: N | NTFS                                 | -                                                    |                    |           |
|                                                                |            | Lokal disk (E                                             | :)                     | Anvendt pla  | ds:                                  | 49.270.784 by                                        | te 46,9 M          | IB        |
| Google Drive                                                   |            | 2.69 CD ladia                                             |                        | Ledig plads  |                                      | 3.960.451.072 by                                     | te 3,68 G          | B         |
| Magic Briefcase                                                |            | <ul> <li>Enheder med flytt</li> </ul>                     | bare medier (5)        | Kapacitet:   | 4                                    | 4.009.721.856 by                                     | te 3,73 G          | iB        |
| Skrivebord                                                     |            | Flytbar disk (                                            | (F:)                   |              | $\epsilon$                           |                                                      |                    |           |
| <ul> <li>Apps</li> <li>Billeder</li> <li>Dokumenter</li> </ul> |            | Flytbar disk (                                            | (H:)                   |              |                                      | Drev E:                                              | Diskopr            | ydning    |
| <ul> <li>Freecorder</li> <li>Musik</li> <li>Videoer</li> </ul> |            | Flytbar disk (                                            | (J;)                   | Komprimer de | ette drev for a<br>noldet i filer på | t spare diskplads<br>å dette <mark>d</mark> rev ud o | s<br>verfilegenska | aber      |
| Hermearuppe                                                    |            | - Netværksplacering                                       | u 172 CP               | -0.          |                                      |                                                      |                    |           |
| Lokal disk (E:) Anvendt plads:                                 | 0.00       | j Samlet størrelse                                        | E 3,73 GB              |              |                                      | OK                                                   | Annuller           | Anvend    |

Hvis drevet ikke er Formateret så formater drevet som et NTFS drev.

2. Oprettelse af en privat mappe et drev.

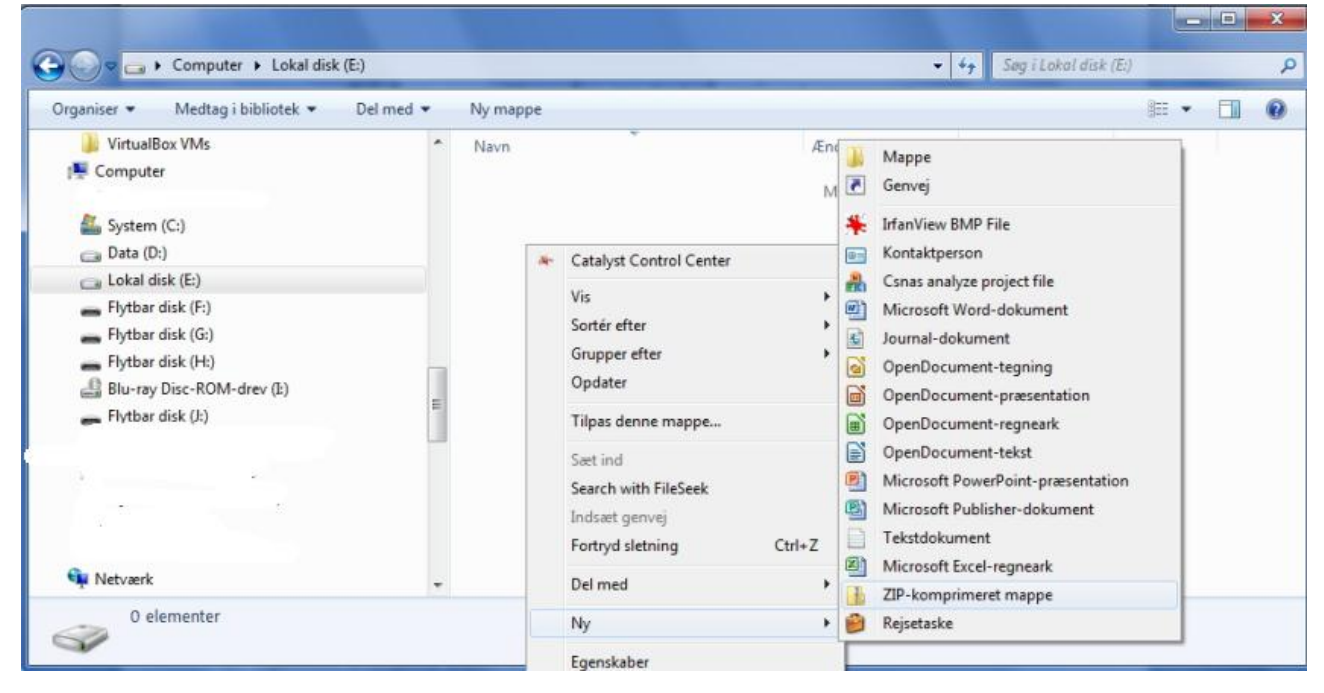

3. Husk at give den nye mappe et navn.

|                                             | 1 | Ny mappe          |                  |                 | 100 V     |   |
|---------------------------------------------|---|-------------------|------------------|-----------------|-----------|---|
| 1 Computer                                  | - | Navn              | Ændringsdato     | Туре            | Starrelse | - |
| System (C:)                                 |   | 🔒 PrivatMappe.zip | 27-08-2012 10:06 | ZIP-komprimeret | 1 KB      |   |
| Flytbar disk (E)     Flytbar disk (G)       |   |                   |                  |                 |           |   |
| Flytbar disk (Ht) Blu-ray Disc-ROM-drev (E) |   |                   |                  |                 |           |   |
| <ul> <li>Flytbar disk ();)</li> </ul>       | E |                   |                  |                 |           |   |
|                                             |   |                   |                  |                 |           |   |
|                                             |   |                   |                  |                 |           |   |

4. Højre klik med musen "PrivatMappe.zip" mappen

|                                                                                                    | Egenskaber for PrivatMappe.zip                                                                                                    |           |  |  |
|----------------------------------------------------------------------------------------------------|----------------------------------------------------------------------------------------------------|-----------|--|--|
| Computer > Lokal disk (E;) >                                                                                                    | Generelt Sikkerhed Detaljer Tidligere versioner                                                                                                    | (E:)      |  |  |
| Organiser                                                                                                    | Privat Mappe.zip                                                                                                    | Starrelse |  |  |
| Image: Second state     Image: Second state       Image: System (C:)     Image: System (C:)       Image: System (D:)     Image: Second state                                                                                                    | Filtype: ZIP-komprimeret mappe (.zip)<br>Abnes med: 😝 Windows Stifinder Skift                                                                                                    | 1 KB      |  |  |
| Avancerede attributter         Vælg de ønskede indstillinger for denne mappe.         Filattributter         Ø Filen er klar til arkivering         Ø Indekser indholdet i denne fil ud over filegenskaber         Komprimerings- og krypteringsattributter         Komprimer indhold for at spare diskplads         Ø Krypter indhold for at sikre data         OK | Placering:       E:\         Størelse:       22 byte (22 byte)         Diskforbrug:       4.00 KB (4.096 byte)         Oprettet:       27. august 2012, 10:06:36         Ændret:       27. august 2012, 10:06:36         Abnet:       27. august 2012, 10:06:36         Abnet:       27. august 2012, 10:06:36         Attributter:       Skrivebeskyttet       Skjult |           |  |  |
| ZIP-komprimeret mappe Størrelse: 22 byte                                                                                                    | OK Annuller Anvend                                                                                                    |           |  |  |

## Vælg punktet Egenskaber

Avanceret

Sæt et "v" punktet Krypter indhold for at sikre data.

Tryk på OK Tryk på OK

Der kan kun bruges "kopier" og "sæt ind".